# Cisco Small Business VoIP ルータでの 128 ビット WEP ワイヤレス セキュリティの設定

#### 内容

<u>はじめに</u>

<u>Cisco Small Business VoIPルータで128ビットWEPワイヤレスセキュリティを設定</u> するにはどうすればよいですか。

<u>関連情報</u>

## はじめに

この記事は、Cisco Small Business 製品のセットアップ、トラブルシューティング、およびメン テナンスを支援する一連のドキュメントの 1 つです。

## Q.Cisco Small Business VoIPルータで128ビットWEPワイヤレス セキュリティを設定するにはどうすればよいですか。

Α.

Wired Equivalent Privacy(WEP)は、10桁の16進数を含む64ビットのキー、または26桁の128ビットのWEPキーです。この暗号化により、他のユーザが自分のWEPキーを使用してワイヤレスネットワークに接続できなくなります。また、ワイヤレス伝送/通信が他のユーザによってアクセスされたり受信されたりするのを防ぎます。

Cisco Small BusinessルータにWEPワイヤレスセキュリティを設定するには、次の手順を実行します。

WEPを使用するためのVoIPルータの設定

ステップ1:

ルータの Web ベース セットアップ ページにアクセスします。手順については<u>ここ</u>をクリックし てください。

ステップ 2:

ルータのWebベースセットアップページが表示されたら、Wireless > Wireless Securityの順にク リックします。

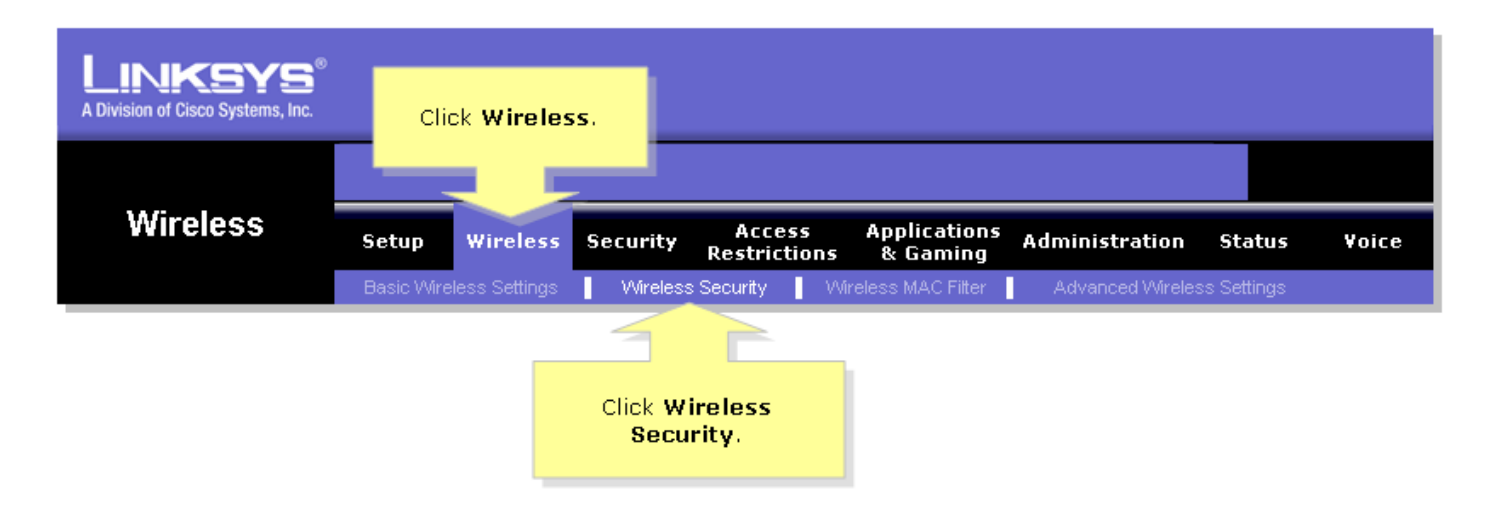

#### ステップ3:

Security Modeを探して、WEPを選択します。

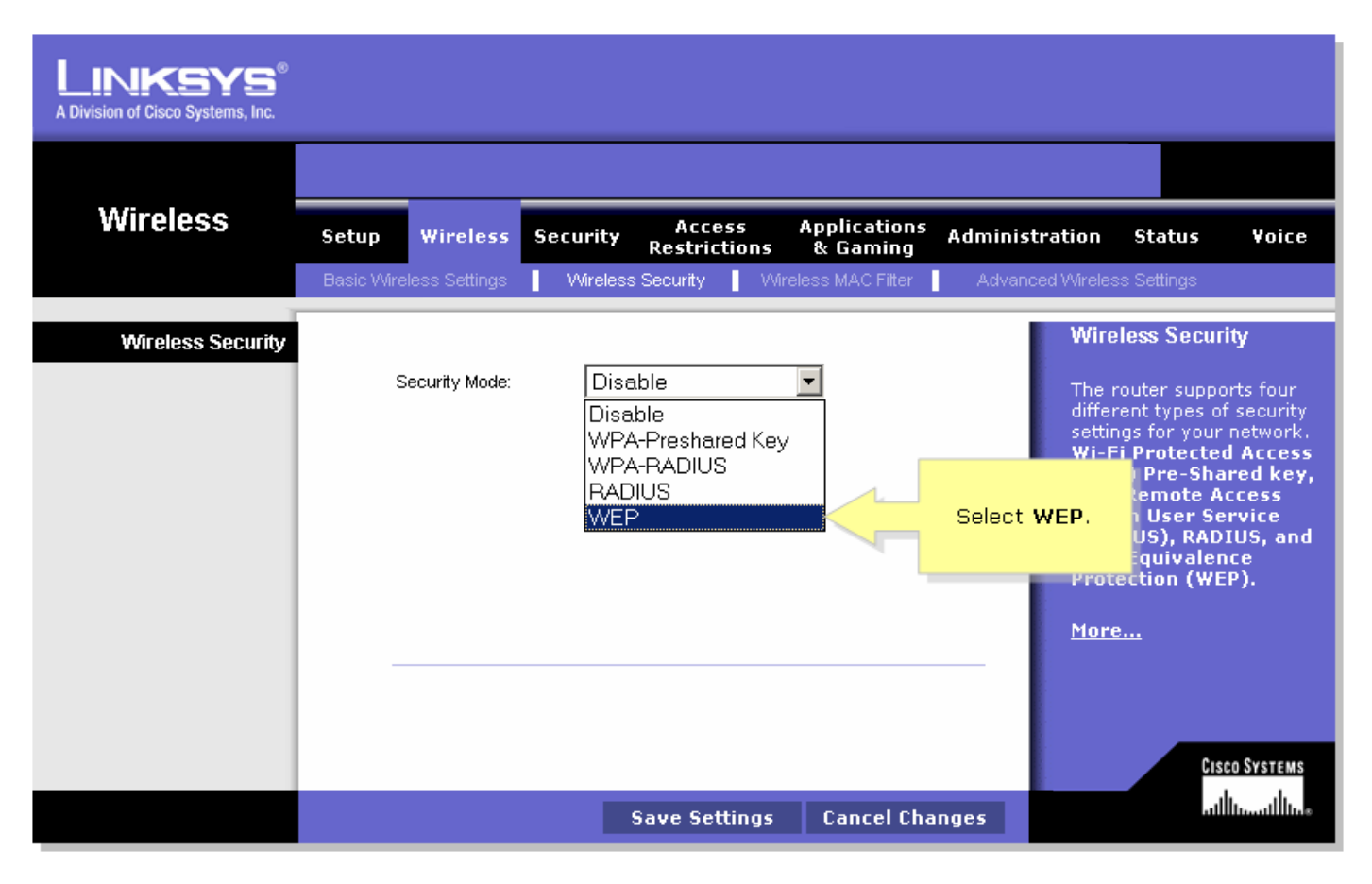

ステップ 4:

使用するキーを決定するには、Default Transmit Keyの下にある任意の番号を選択します。この例 では、番号1を選択しています。

ステップ 5:

WEP Encryptionを探し、128ビット26桁の16進数を選択します。

| LINKSYS®<br>A Division of Cisco Systems, Inc. |                                                                                                    |                      |                                        |                   |                                                                                                    |
|-----------------------------------------------|----------------------------------------------------------------------------------------------------|----------------------|----------------------------------------|-------------------|----------------------------------------------------------------------------------------------------|
|                                               |                                                                                                    |                      |                                        |                   |                                                                                                    |
| Wireless                                      | Setup Wireless                                                                                                    | Security Ac<br>Restr | cess Applications<br>rictions & Gaming | Administration    | Status Voice                                                                                                    |
|                                               | Basic Wireless Settings                                                                                                    | Mireless Security    | VVireless MAC Filter                   | Advanced Wirel    | ess Settings                                                                                                    |
| Wireless Security                             |                                                                                                    | Select 1.            |                                        | Wi                | reless Security                                                                                                    |
|                                               | Security Mode:                                                                                                    |                      |                                        | The               | e router supports four                                                                                                    |
| Select 128 bits<br>26 hex digits.             | Default Transmit Key:       • 1 · • 2 · • 3 · • 4         WEP Encryption:       128 bits 26 hex digits         Passphrase:       Generate |                      |                                        |                   | erent types of security<br>tings for your network.<br>-Fi Protected Access<br>PA) Pre-Shared key,<br>-A Remote Access<br>-I In User Service |
|                                               | Key 1:<br>Key 2:                                                                                                    |                      |                                        | (R/<br>Wit<br>Pro | ADIUS), RADIUS, and<br>re Equivalence<br>otection (WEP).                                                                                    |
|                                               | Key 3:                                                                                                    |                      |                                        | Mo                | <u>re</u>                                                                                                    |
|                                               | ney 4:                                                                                                    |                      |                                        |                   | CISCO SVETENC                                                                                                    |
|                                               |                                                                                                    | Save S               | ettings Cancel Ch                      | anges             | utilitu                                                                                                    |

ステップ 6:

「MySecretKey」など、選択したワイヤレスネットワークのパスワードを入力し、Generateをクリックします。

| LINKSYS <sup>®</sup><br>A Division of Cisco Systems, Inc. |                                                                                                    |
|-----------------------------------------------------------|----------------------------------------------------------------------------------------------------|
|                                                           |                                                                                                    |
| Wireless                                                  | Setup Wireless Security Access Applications Administration Status Voice                                                                                                    |
|                                                           | Basic Wireless Settings 📔 Wireless Security 🔹 Wireless MAC Filter 🔹 Advanced Wireless Settings                                                                             |
| Wireless Security<br>Enter your<br>Passphrase.            | Security Mode: WEP   Default Transmit Key: 1 0 2 0 3 0 4   WEP Encryption: 128 bits 26 hex digits   Passphrase: MySecretKey   Key 1: Click   Key 2: Security   Key 3: More |
|                                                           | Cisco Systems<br>Save Settings Cancel Changes                                                                                                    |

注:ネットワークに固有のパスワードを作成します。パスワードは、数字と最大16文字の文字の 組み合わせです。

手順7:

結果はランダムな文字列です。結果の文字列をコピーします。これはワイヤレスネットワークの キーになるためです。

| LINKSYS <sup>®</sup><br>A Division of Cisco Systems, Inc. |                                                                                                    |
|-----------------------------------------------------------|----------------------------------------------------------------------------------------------------|
|                                                           |                                                                                                    |
| Wireless                                                  | Setup Wireless Security Access Applications Administration Status Voice                                                                                                    |
|                                                           | Basic Wireless Settings 📕 Wireless Security 🚽 Wireless MAC Filter 📕 Advanced Wireless Settings                                                                                                    |
| Wireless Security                                         | Security Mode:       WEP       Image: Construct of the security of the security of the security of the security of the security different types of security different types of security different types of security settings for your network. Wi-Fi Protected Access         VEP Encryption:       128 bits 26 hex digits       Image: Construct of the security different types of security settings for your network. Wi-Fi Protected Access         Passphrase:       MySecretKey       Generate       Copy Key 1.         Key 1:       979ED63B02C77A5C43408FA9C6       This will be your WEP key.       Use the security settings for your network. Wi-Fi Protected Access         Key 2:       326250E9BD27810E431C5583B8       WEP key.       Use the security settings for your network.         Key 3:       5B25CBC9E119547D19AFD3A2CA       Moreore |
|                                                           | Key 4: F5EF08F58B0426557DE7871564                                                                                                    |

注:このキーは誰にも渡さないでください。これがワイヤレスネットワークの鍵になります。 ステップ 8:

# Save Settings

をクリックします。

### 関連情報

• <u>テクニカル サポートとドキュメント - Cisco Systems</u>

翻訳について

シスコは世界中のユーザにそれぞれの言語でサポート コンテンツを提供するために、機械と人に よる翻訳を組み合わせて、本ドキュメントを翻訳しています。ただし、最高度の機械翻訳であっ ても、専門家による翻訳のような正確性は確保されません。シスコは、これら翻訳の正確性につ いて法的責任を負いません。原典である英語版(リンクからアクセス可能)もあわせて参照する ことを推奨します。